![](_page_0_Picture_0.jpeg)

# 港区プレミアム付き 電子スマイル商品券 利用者向けマニュアル

## 2024年12月12日改訂版

## 港区商店街連合会 港区商店街振興組合連合会

![](_page_0_Picture_4.jpeg)

![](_page_1_Picture_0.jpeg)

![](_page_1_Picture_1.jpeg)

#### 事前準備

- 各ストアよりアプリをダウンロードする
- 新規会員登録方法
- <u>メール認証</u>
- 電話番号認証

#### 電子商品券申し込み~購入について

- 申し込み方法
- 抽選結果確認
- 購入(チャージ)
- クレジットカード エラーコード一覧
- セット数を入力すると「購入できるセット数がありません」と表示される
- <u>コンビニ支払い用のQRコードやバーコードが消えてしまった</u>

#### 電子商品券利用方法

- <u>利用方法(限定券・共通券どちらか使用の場合)</u>
- 利用方法(限定券・共通券併用の場合)
- <u>利用方法(QRコードが読み取れない場合)</u>
- 利用方法(店舗アプリで決済する場合)
- 残高確認方法
- <u>購入・利用時の注意事項</u>

![](_page_2_Picture_0.jpeg)

![](_page_2_Picture_1.jpeg)

![](_page_2_Picture_2.jpeg)

![](_page_2_Picture_3.jpeg)

![](_page_2_Picture_4.jpeg)

#### iPhone⇒【App Store】より 【港区電子スマイル商品券】検索をしダウンロード

![](_page_2_Picture_6.jpeg)

Android⇒【Playストア】より 【港区電子スマイル商品券】検索をしダウンロード

![](_page_2_Picture_8.jpeg)

![](_page_2_Picture_9.jpeg)

アプリをダウンロードする~iPhoneのダウンロード方法~

![](_page_3_Picture_1.jpeg)

![](_page_3_Picture_2.jpeg)

| 品券 | 8 | キャンセ. | IL |  | Q       | 港区電         | €子;              |
|----|---|-------|----|--|---------|-------------|------------------|
|    |   |       |    |  | 2       |             | <b>港区</b><br>ファイ |
|    |   |       |    |  | **      | <b>*</b> ★☆ | 451              |
|    |   |       |    |  | 8.41    |             |                  |
|    |   |       |    |  | 6       |             | 011              |
|    |   |       |    |  |         | +           | 9                |
|    |   |       |    |  | 121     |             |                  |
|    |   |       |    |  |         | ()<br>5-184 |                  |
|    |   |       |    |  | NUED IN | i           | 6.>286           |
|    |   |       |    |  |         |             | ##A              |
|    |   |       |    |  | E.      | <u>(</u>    |                  |
|    |   |       |    |  |         |             |                  |
|    |   |       |    |  |         |             |                  |
|    |   |       |    |  |         |             |                  |
|    |   |       |    |  |         |             |                  |
|    |   |       |    |  |         |             |                  |
|    |   |       |    |  |         |             |                  |

Q

検索

Arcade

#### ③検索結果が表示されますので 【入手】を選択

![](_page_3_Picture_5.jpeg)

#### ④【開く】という文字になれば インストール完了です。

![](_page_3_Picture_7.jpeg)

アプリをダウンロードする~androidのダウンロード方法~

![](_page_4_Figure_1.jpeg)

![](_page_4_Figure_2.jpeg)

![](_page_4_Figure_3.jpeg)

|                       |                                          |         |     | _   |
|-----------------------|------------------------------------------|---------|-----|-----|
| ← 港区電子                | マイル商品券                                   |         | Q   | Ŷ   |
| <b>○</b> <sup>港</sup> | 区電子 <b>スマイル商品券</b><br>インストール済            |         | 開く  |     |
| スポンサー・ま               | ゔすすめ                                     |         |     | :   |
|                       |                                          |         |     |     |
|                       |                                          |         |     | ŧ   |
| 4.3★                  |                                          | 4.5★    |     | 4.6 |
| おすすめの                 | アイテム                                     |         | -   | >   |
|                       |                                          |         |     |     |
|                       |                                          |         |     |     |
|                       |                                          |         |     |     |
|                       |                                          |         |     |     |
|                       |                                          |         |     |     |
| ゲーム                   | 日日 日本 日本 日本 日本 日本 日本 日本 日本 日本 日本 日本 日本 日 | Q<br>検索 | 四書新 |     |

Google Play

インストール完了です。

![](_page_5_Picture_0.jpeg)

![](_page_5_Picture_1.jpeg)

## ①新規登録を選択 く 戻る 電子スマイル商品券へようこそ $\square$ Powered by 🚯 よむすび $\square$ 新規登録 P ログイン 使い方 ないでください 電子スマイル商品券利用規約

②メールアドレス・パスワードを 2回ずつ入力

![](_page_5_Picture_4.jpeg)

#### ③利用規約・プライバリーポリシー にチェックを入れ新規登録を選択

| <b>く</b> 戻る 新規登録                                                                                                    | <b>く</b> 戻る 新規登録                                                                                                    |
|----------------------------------------------------------------------------------------------------|----------------------------------------------------------------------------------------------------|
| 電子スマイル商品券利用規約                                                                                                    | プライバシーポリシー                                                                                                    |
| <ul> <li>前払式証票(電子商品券)発行事業規約</li> <li>(目 的)</li> <li>第1条 前払式証票(以下「商品券」という。)の発行は、港区内の店舗が顧客を確保、及び売上の増加につなげ、もって商店街の活性化に役立てることを目的とする。</li> <li>(発行者)</li> <li>第2条 商品券のうち電磁的方法による記録媒体をもって発行されるもの(以下「電子商品券」という。)は、</li> <li>港区商店街振興組合連合会(以下「区振連」という。)を発行者とし、その事務局を港区内に置く。</li> <li>(販売元)</li> <li>第3条 港区商店街連合会(以下「区商連」という。)を販売元とし、電子商品券の販売を行うものとする。</li> <li>「同意する</li> <li>続行するには、規約に同意する必要があります</li> </ul> | <ul> <li>ゆるこ、短辺に安武元の官理及び監督を打います。</li> <li>(個人情報の第三者への提供)</li> <li>第6条 区商連は、次に掲げる場合を除き、あらかじめ利用者の同意を得ることなく、第三者に個人情報を提供することはありません。</li> <li>(1)法令に基づく場合</li> <li>(2)人の生命、身体又は財産の保護のために必要がある場合であって、本人の同意を得ることが困難であるとき。</li> <li>(3)公衆衛生の向上又は児童の健全な育成の推進のために特に必要がある場合であって、本人の同意を得ることが困難であるとき。</li> <li>(4)区商連が、あらかじめ次の事項を告知し、又は公表し、かつ、個人情報保護委員会に届出をしたときア利用目的に第三者への提供を含むこと</li> <li>イ第三者に提供するデータの項目</li> </ul> |
| プライバシーポリシー                                                                                                    | 新規登録                                                                                                    |
| <ul> <li>港区商店街連合会(以下「区商連」といいます。)は、</li> <li>以下のとおり個人情報保護指針(以下「本指針」といいます。)を定めます。</li> <li>(個人情報)</li> <li>第1条「個人情報」とは、氏名、住所、生年月日、電話番号、企業名、屋号等の特定の個人を識別できる情報をいいます。</li> <li>(個人情報の取得)</li> <li>第2条区商連は、適法かつ公正な手段によって個人情</li> </ul>                                                                                                    |                                                                                                    |

![](_page_6_Picture_0.jpeg)

![](_page_6_Picture_1.jpeg)

![](_page_6_Figure_2.jpeg)

#### ②画像のようなメッセージが出た 際は【OK】を選択してください

![](_page_6_Picture_4.jpeg)

③ホーム画面右下の 【メニュー】を選択

![](_page_6_Figure_6.jpeg)

![](_page_7_Picture_0.jpeg)

![](_page_7_Picture_1.jpeg)

![](_page_7_Picture_2.jpeg)

⑦登録したアドレス宛に 認証メールが届きます。

|      | メールを検索                                                       |      |
|------|--------------------------------------------------------------|------|
| 受信トレ | 1                                                            |      |
| N    | noreply 10月<br>電子スマイル商品券 のメールアドレスの確認<br>お客様 メールアドレスを確認するには、次 | 324日 |
| 1    |                                                              |      |
|      |                                                              |      |
|      |                                                              |      |
|      |                                                              |      |
| 1    |                                                              |      |
|      |                                                              |      |
| )    |                                                              |      |
|      |                                                              |      |
|      |                                                              |      |
|      |                                                              |      |
|      |                                                              | ~    |
|      | <b>2</b>                                                     |      |

8

![](_page_8_Picture_0.jpeg)

![](_page_8_Picture_1.jpeg)

#### ⑦届いたメールを開き 本文のURLを選択 152 $\wedge \vee$ メールアドレスは確認済みです 電子スマイル商品券 の メールアドレスの確認 お客様 メールアドレスを確認するには、次のリンクを クリックしてください。 https://vomsubi-minato.firebaseapp.com/ auth/action? mode=verifyEmail&oobCode=JK5nhkm4ClA 9Gnb50N r3LqBxiEshr66fPkhTEv1iNkAAAG TGU6Vqw&apiKey=AlzaSyDQ0Zt0Ewcz0G3 asv\_YdJV1N5U3X9ewl64&lang=ja このアドレスの確認を依頼していない場合は、 このメールを無視してください。 よろしくお願いいたします。 電子スマイル商品券 チーム 愐 M S

#### ⑧選択後画面が切り替わり 認証が完了致します

新しいアカウントでログインできるようにな りました

|   | ぁあ | a subi-n | ninato.fireba | aseapp.com | S |
|---|----|----------|---------------|------------|---|
| < |    | >        | ſŤ            | m          | G |

#### ⑨アプリに戻り再度、【メニュー】⇒【セキュリティ】を開き メール認証に緑色のチェックが入っていれば認証済みです。

![](_page_8_Picture_7.jpeg)

![](_page_9_Picture_0.jpeg)

![](_page_9_Picture_1.jpeg)

![](_page_9_Picture_2.jpeg)

②上から2番目にある 【セキュリティ】を選択

![](_page_9_Picture_4.jpeg)

![](_page_9_Picture_5.jpeg)

## ④【2段階認証を有効にする】を選択。

| <b>く</b> 戻る | 2段階認証の設定       |       |  |
|-------------|----------------|-------|--|
|             |                |       |  |
|             |                |       |  |
|             |                |       |  |
|             |                |       |  |
|             |                |       |  |
|             |                |       |  |
|             |                |       |  |
|             | 2段階認証設定を有効に    | する    |  |
| 確認0         | つため、SMSで認証コードを | 送信します |  |
|             |                |       |  |
|             |                |       |  |
|             |                |       |  |
|             |                |       |  |
|             |                |       |  |
|             |                |       |  |
|             |                |       |  |
|             |                |       |  |
|             |                |       |  |

![](_page_10_Picture_0.jpeg)

![](_page_10_Picture_1.jpeg)

![](_page_10_Figure_2.jpeg)

![](_page_11_Picture_0.jpeg)

![](_page_11_Picture_1.jpeg)

### ⑨認証確認ができたら 【OK】を選択する く 戻る 2段階認証の設定 認証コードを確認します 認証コードを確認し 2段階認証を設定しました。 今後ログインする場合はSMSに届く 認証コードが必要になります。 OK D/CA DUL (a)...

# ⑩SMS認証に緑色のチェックが 入っていれば認証済みです。 ( Red t+3 y > r

![](_page_11_Picture_4.jpeg)

![](_page_12_Picture_0.jpeg)

![](_page_12_Picture_1.jpeg)

![](_page_12_Figure_2.jpeg)

![](_page_12_Picture_3.jpeg)

| プロフィール                 |          |  |  |  |
|------------------------|----------|--|--|--|
| お申し込みには入力必須項目の登録が必要です。 |          |  |  |  |
| *必須項目                  |          |  |  |  |
| 姓 (漢字)*                | 名 (漢字)*  |  |  |  |
| 漢字                     | 漢字       |  |  |  |
| セイ (カナ)*               | メイ (カナ)* |  |  |  |
| 全角カナ                   | 全角カナ     |  |  |  |
| 性別 <mark>*</mark>      |          |  |  |  |
| ○男性 ○女性 ○その他           |          |  |  |  |
| 生年月日 *                 |          |  |  |  |
| 1984 ~ / 月 ~ / 日 ~     |          |  |  |  |
| ご住所                    |          |  |  |  |
| 郵便番号*                  |          |  |  |  |
| 半角数字7桁 郵便番号から検索        |          |  |  |  |
| 都道府県 <mark>*</mark>    |          |  |  |  |
| 「郵便番号から住所検索」で自動入力されます  |          |  |  |  |
| 市区町村*                  |          |  |  |  |
| 「郵便番号から住所検索」で自         | 副入力されます  |  |  |  |

![](_page_13_Picture_0.jpeg)

![](_page_13_Picture_1.jpeg)

#### ⑤住所を入力 (番地や建物名まで入力)

| ご住所                 |           |
|---------------------|-----------|
| 郵便番号*               |           |
| 半角数字7桁              | 郵便番号から検索  |
| 都道府県 <mark>*</mark> |           |
| 「郵便番号から住所検索」        | で自動入力されます |
| 市区町村 <mark>*</mark> |           |
| 「郵便番号から住所検索」        | で自動入力されます |
| 町名番地 <mark>*</mark> |           |
|                     |           |
| 建物名・部屋番号            |           |
|                     |           |
|                     |           |
|                     | 確認        |
|                     | 戻る        |

※港区在勤の方は

お願いします。

在勤先の住所入力を

⑥必要事項入力しましたら 【確認】を選択

| 郵便番号*               |             |
|---------------------|-------------|
| 半角数字7桁              | 郵便番号から検索    |
| 都道府県 <mark>*</mark> |             |
| 「郵便番号から住所検          | 索」で自動入力されます |
| 市区町村*               |             |
| 「郵便番号から住所検          | 索」で自動入力されます |
| 町名番地 <mark>*</mark> |             |
|                     |             |
| 建物名・部屋番号            |             |
|                     |             |
|                     |             |
|                     | 確認          |
|                     | 戻る          |

![](_page_13_Picture_6.jpeg)

| ご住所                 |
|---------------------|
| 郵便番号*               |
| 郵便番号から検索            |
| 都道府県*               |
| 東京都                 |
| 市区町村 <mark>*</mark> |
| 港区                  |
| 町名番地*               |
|                     |
| 建物名・部屋番号            |
|                     |
| 登録して申し込みに進む         |
| 戻る                  |

#### ⑧プロフィールを登録しましたと 表示されますので【OK】を選択

14

![](_page_14_Picture_0.jpeg)

![](_page_14_Picture_1.jpeg)

![](_page_14_Figure_2.jpeg)

![](_page_15_Picture_0.jpeg)

![](_page_15_Picture_1.jpeg)

![](_page_15_Figure_2.jpeg)

![](_page_16_Picture_0.jpeg)

![](_page_16_Picture_1.jpeg)

申込み履歴

申込み結果

抽選待ち

詳細を確認する

![](_page_16_Figure_2.jpeg)

![](_page_16_Picture_3.jpeg)

![](_page_16_Picture_4.jpeg)

![](_page_17_Picture_0.jpeg)

![](_page_17_Picture_1.jpeg)

#### ⑤【詳細を確認する】を選択すると購入金額などが確認できます。

![](_page_17_Figure_3.jpeg)

| 申込み 申込み履歴                                    | 申込み                                                                                                    |
|----------------------------------------------|----------------------------------------------------------------------------------------------------|
| 申込み履歴                                        | 申込み履歴詳細                                                                                                    |
| 申込み日時 ●/● ■:■■ 申込みセット数 申込み結果 ひょう ひょう 詳細を確認する | Piii ABB Piii ABB Piiii ABB Piii ABB Piii ABB Piiii ABB Piiiii ABB Piiiii ABB Piiiii ABB Piiiii ABB Piiiii ABB Piiiii ABB Piiiii ABB Piiiii ABB Piiiii ABB Piiiii ABB Piiiii ABB Piiiii ABB Piiiii ABB Pii |

| 申込み            | 申込み履歴      |  |  |
|----------------|------------|--|--|
| 申込み履歴詳細        |            |  |  |
| 申込み日時 ●/● ■:■■ |            |  |  |
| 申〕             | 込者情報       |  |  |
| 氏名             | 田中 太郎      |  |  |
| 氏名(カナ)         | タナカ タロウ    |  |  |
| 性別             | その他        |  |  |
| 生年月日           | 2000/03/30 |  |  |
| ご住所            |            |  |  |
| 郵便番号           | 1050(      |  |  |
| 住所             | 東京都港区      |  |  |
|                | 閉じる        |  |  |
|                |            |  |  |
|                |            |  |  |
|                |            |  |  |

![](_page_18_Picture_0.jpeg)

![](_page_18_Picture_1.jpeg)

![](_page_18_Figure_2.jpeg)

![](_page_18_Picture_3.jpeg)

③画面切り替わり後 ご希望のチャージ方法を選択

![](_page_18_Picture_5.jpeg)

![](_page_18_Picture_6.jpeg)

![](_page_18_Picture_7.jpeg)

![](_page_18_Picture_8.jpeg)

![](_page_19_Picture_0.jpeg)

![](_page_19_Picture_1.jpeg)

#### ※利用可能なクレジットカードブランドはVISA・Master・JCBとなります。

④セット数を手入力または【購入可能なセット数を全て購入】を選択

![](_page_19_Figure_4.jpeg)

⑤下にスクロールし 【クレジットカードを入力】 を選択

![](_page_19_Figure_6.jpeg)

⑥クレジットカード情報を入力し【OK】を選択する。 ※電話番号は、カード会社に登録された番号を入力

| く 戻る クレジットカード情報入力                                                                                                    |  |  |  |
|----------------------------------------------------------------------------------------------------|--|--|--|
| お支払いで利用するカードを入力してください                                                                                                    |  |  |  |
| ★ カード名義人(半角英数字記号)                                                                                                    |  |  |  |
| ⊟ カード番号                                                                                                    |  |  |  |
| 有効聴限(MM/YY) セキュリティコード                                                                                                    |  |  |  |
| 📞 携帯電話番号(ハイフンなし)                                                                                                    |  |  |  |
| こ利用可能プランド<br>VISA ●●● 【】                                                                                                  |  |  |  |
| ОК                                                                                                    |  |  |  |
| キャンセル                                                                                                    |  |  |  |
| クレジットカードのご利用には本人認証サービス<br>(3Dセキュア)の設定が必要です。<br>未設定の場合は、事前にお手続きをお願い致しま<br>す。<br>https://www.aeon.co.jp/security/3d-secure/ |  |  |  |

購入(チャージ)クレジットカード支払い

![](_page_20_Picture_1.jpeg)

#### ※利用可能なクレジットカードブランドはVISA・Master・JCBとなります。

⑦チャージ金額など確認し 【チャージする】を選択 ⑧3Dセキュア認証画面へ遷移します ⑨チャージ完了画面になりまし クレジットカードの認証コードや たら【トップに戻る】を選択

ワンタイムパスワードを入力します

く戻る チャージ

しゆがられないは、実利した合フレンファルート支付の地走す る引き落とし目です。

 商品等の引き渡し時期 決決充了後、直ちに提供いたします。

 液晶・交換 織入後の返金や代替するものとの交換はできません。

その他の必要料金
 アプリの通信料金は、お客様のご負担となります。

お問合せ先

TEL: 0120-506-517

10:00~18:00(土・日・紀日杏む) ホサービス等に関しましてはこちらの「お団合せ先」にご連絡 ください。

#### ·販売事業者

事業者:フェリカボケットマーケティング株式会社 責任者:厳谷 博文 本社所位地:〒113-0033 東京都文市区本部一丁目10巻9号住友不動意水道機壱岐吸ビル4 陶

TEL:03-6801-8451 メールアドレス:eigyo-1@felicapocketmk.co.jp ホこの電話番号とメールアドレスは特面法表記に関するお問い 合わせ先となります。

半続きの非暗は「特定商取引活に基づく表記」のページをと確 着ください。

![](_page_20_Picture_18.jpeg)

各クレジットカード会社 によって異なります。 認証パスワードが不明 の場合は、ご利用のク レジットカード会社に 直接お問合せください。

![](_page_20_Picture_20.jpeg)

⑩トップ画面に戻りチャージされているかを確認ください

![](_page_20_Figure_22.jpeg)

シュクレジットカード エラーコード一覧

22

| エラーコード | 原因                                                                                          |
|--------|---------------------------------------------------------------------------------------------|
| U04    | クレジットカードの3Dセキュア本人認証ができなかった際に出るエラーとなります。<br>ご利用のカード会社へ3Dセキュア本人認証設定のご確認をお願い致します。              |
| U15    | クレジットカードの3Dセキュア認証が未登録の際に出るエラーとなります。3Dセキュアの認証設定を<br>お願い致します。設定方法につきましてはご利用のカード会社へご確認をお願い致します |
| G03    | カードの限度額を超えているため決済が完了できなかった際に出るエラーとなります。<br>他のカードへ変更していただくか支払い方法の変更をお願い致します。                 |
| G04    | カードの残高を超えているため決済が完了できなかった際に出るエラーとなります。<br>他のカードへ変更していただくか支払い方法の変更をお願い致します。                  |
| G12    | セキュリティ等、何らかの理由でカード会社の判断により利用ができない際に出るエラーとなります。<br>ご利用のカード会社へご確認をお願いいたします。                   |
| G30    | 高額決済を行っているためカード会社の判断により決済が保留になっている状態となります。<br>カード会社から保留の連絡が来ていないかまたはご利用のカード会社へご確認をお願い致します   |
| G44    | セキュリティーコードに誤りがあるため決済が完了できなかった際に出るエラーとなります。<br>再度クレジットカード情報をご確認の上、操作をお試しお願いいたします。            |
| G55    | 該当するクレジットカード自体の限度額を超えている際に出るエラーとなります。<br>他のカードへ変更していただくか支払い方法の変更をお願い致します。                   |
| G65    | 入力したクレジットカード番号に誤りがある際に出るエラーとなります。<br>再度クレジットカード情報をご確認の上、操作をお試しお願いいたします。                     |
| G83    | 入力した有効期限に誤りがあるまたは有効期限切れの際に出るエラーとなります。<br>再度クレジットカード情報をご確認の上操作をお試しお願いいたします。                  |

![](_page_22_Picture_0.jpeg)

![](_page_22_Picture_1.jpeg)

#### ファミリーマート・ローソン・ミニストップ・デイリーヤマザキ・セイコーマート共通

〈戻る

· 販売価格

W. 1

道具・交換

- お粉合せ先

C37.

・その他の必要料金

TEL: 0120-19-3720

南行道:蒙昌 博文

TEL 1 03-6001-8453

素HH市市18: 〒113-0013

・代金の変払い時期

商品等の引き渡し時期

決決市で後、進ちに従用いたします。

観入後の安全や代替するものとの交換はてきません。

アプリの通信料業は、21実際のご発展となります。

平白:1x00~3x00-(土>白、权忠七、北洋地秘障く)

事業者:フェリカポケットマーケアイング株式会社

X-A7FLX Leight-Jühlicapaciettek.co.jp

ホサービス等に対しましてはこちらの「お問意せ先」 にご連絡ください。

重压和文章区本把一丁目10番9号 结束不配停水透明色进程灯儿4幅

※この意味書所とメールアドレスは特許法表記に見するお明い合わせたとな。

この内容で確定しますか?

申込

「個人手続きの物に、運動に表示されます。

④セット数を手入力または ⑤氏名と氏名(カナ)を入力 【購入可能なセット数を全て購入】 ※電話番号は自動入力のため を選択

ご自身での入力は不要です。

チャージ 限定者:-円

50

チャージ受付一覧を確認する

「申込」を葬すとチャージ受付が登録され、 決済方法を重択する面面が表示されます。

⑥セット数・氏名を確認し、 ⑦受付完了が表示されたら 下にスクロールし【申込】を選択 【OK】を選択

チャージ

購入時(クレジットカード決済の場合:お客様の口様からの引き落とし場が されるのは、疑的した客クレジットカード会社の指定する引き集とし日で

| (戻る                                                                   | チャージ                                                                           |
|-----------------------------------------------------------------------|--------------------------------------------------------------------------------|
| <ul> <li>販売価格</li> <li>購入手続き</li> </ul>                               | の際に、画面に表示されます。                                                                 |
| <ul> <li>代金の支援</li> <li>購入時(2)</li> <li>されるのに</li> <li>す。)</li> </ul> | <b>払い時期</b><br>・レジットカード決済の場合:お客様の口座からの引き落とし等が<br>t、契約した各クレジットカード会社の指定する引き落とし日で |
| <ul> <li>商品等の</li> <li>決済完了後</li> </ul>                               | <b>引き渡し時期</b><br>€、直ちに提供いたします。                                                 |
| <ul> <li>返品・交換の調</li> </ul>                                           | <mark>身</mark><br>記金や代替するものとの交換はできません。                                         |
| ・その他の<br>アプリの道                                                        | <b>必要料金</b><br>稲料金は、お客様のご負担となります。                                              |
| <ul> <li>お問合せ</li> </ul>                                              | 先                                                                              |
| TE<br>TE                                                              | 受付完了                                                                           |
| • 販<br>事                                                              | チャージの受付が完了しました。<br>受付した内容を一覧で表示します。                                            |
| 本東                                                                    | ок                                                                             |
| TEL:03-6<br>メールアト<br>※この電話<br>ります。                                    | 801-8451<br>レス:eigyo-1@felicapocketmk.co.jp<br>話番号とメールアドレスは特商法表記に関するお問い合わせ先とな  |
|                                                                       | この内容で確定しますか?                                                                   |

23

#### 《 榮る く戻る チャージ チャージ方法 電子スマイル商品券 コンピニ・金融機関でチャージ セット数を入力してください 🔛 **E名** 0 セット数を入力してください E名(カナ) ※ -円チャージされます 30セットまで購入可能 購入可能なセット数を全て購入 電話番号 III 漏入セット数 セット +818054521205 お支払い金額-円 書子スマイル商品券 :-円 チャージされる残高-円 ■子スマイル商品章 :-円 チャージ方法 F クレジットカードを入力 • 新元的林 種入手術がと際に、面面に表示されます。 代金の支払い時期 舗入時(クレジットカード決済の発台:お客様の口段とらの引き落とし等がされるの は、契約したあクレジットカード会社の夜空する引き第とし目です。) 販売価格 ・ ・ 島品等の引き渡し周期 購入手続きの際に面面に表示されます。 INCOME. MALINAMIAL INC.

![](_page_23_Picture_0.jpeg)

![](_page_23_Picture_1.jpeg)

ファミリーマート・ローソン・ミニストップ・デイリーヤマザキ・セイコーマート共通

![](_page_23_Picture_3.jpeg)

![](_page_24_Picture_0.jpeg)

![](_page_24_Picture_1.jpeg)

<sup>12</sup>Loppi での操作が 必要となります。 ③Loppiの画面中央にあります
 【Loppi専用コードをお持ちの方】
 を選択

⑭右下部分のバーコードリーダーに アプリに表示されているQRコード をかざします

15商品券内容などを確認し 画面右下の『OK』を選択すると 申込券が印刷されますので レジでお支払いをお願い致します

![](_page_24_Picture_6.jpeg)

![](_page_24_Picture_7.jpeg)

![](_page_24_Picture_8.jpeg)

![](_page_24_Picture_9.jpeg)

30分以内に申込券をもって レジにてお支払いください。

![](_page_25_Picture_0.jpeg)

![](_page_25_Picture_1.jpeg)

#### マルチコピー機を使ってお支払いも可能です。⇒<u>27ページ参照</u>

12レジスタッフへ『バーコード支払い』をお伝えする

![](_page_25_Picture_4.jpeg)

![](_page_25_Picture_5.jpeg)

![](_page_25_Picture_6.jpeg)

<sup>13</sup>表示されているバーコードを レジスタッフへ提示

![](_page_25_Picture_8.jpeg)

バーコード表示後、10分以内に レジにお持ちください。 ④支払い金額を確認し 現金でお支払いをする

![](_page_25_Picture_11.jpeg)

![](_page_25_Picture_12.jpeg)

![](_page_26_Picture_0.jpeg)

![](_page_26_Picture_1.jpeg)

レジでのお支払いも可能です。⇒<u>26ページ参照</u>

①マルチコピー機での 操作が必要となります ③マルチコピー機左上にあります 【代金支払い/チャージ】を選択

⑭【次へ】を選択

⑮【番号入力】を選択

![](_page_26_Picture_7.jpeg)

![](_page_26_Figure_8.jpeg)

![](_page_27_Picture_0.jpeg)

![](_page_27_Picture_1.jpeg)

#### レジでのお支払いも可能です。⇒<u>26ページ参照</u>

16スマートフォンに表示されている 第1番号・第2番号を入力

#### 

18支払い内容等を確認し 【確認】を選択

# 19マルチコピー機から 申込券が印刷されますので レジでお支払い有効期限 までにお支払いください。

![](_page_27_Picture_7.jpeg)

![](_page_27_Picture_8.jpeg)

![](_page_28_Picture_0.jpeg)

![](_page_28_Picture_1.jpeg)

## 12レジスタッフへ『オンライン決済』をお伝えする

![](_page_28_Picture_3.jpeg)

③レジのタッチパネルに
 スマイル商品券に表示される
 オンライン決済番号を入力する

![](_page_28_Picture_5.jpeg)

④支払内容を確認後、【確定】ボタンを 押し代金をお支払い

![](_page_28_Picture_7.jpeg)

![](_page_28_Picture_8.jpeg)

![](_page_29_Picture_0.jpeg)

![](_page_29_Picture_1.jpeg)

12レジスタッフへ『インターネット支払い』とお伝えする

![](_page_29_Picture_3.jpeg)

⑬電子スマイル商品券アプリに
 表示されているバーコードをレジにいる
 スタッフへ提示

![](_page_29_Picture_5.jpeg)

④レジ画面でお支払い内容を確認し【OK】を選択後代金のお支払いをお願いいたします。

![](_page_29_Picture_7.jpeg)

![](_page_29_Picture_8.jpeg)

と購入(チャージ)セブンイレブン支払い

《 榮る

チャージ方法

E名(カナ) ※

+818054521295

**E名** 

常話番号

- 新売価格

代金の支払い時間

![](_page_30_Picture_1.jpeg)

![](_page_30_Figure_2.jpeg)

| ⑤氏名と氏名(カナ)を入力 |
|---------------|
| ※電話番号は自動入力のため |
| ご自身での入力は不要です。 |
|               |

⑥セット数・氏名を確認し、 下にスクロールし【申込】を選択

| 突る チャージ                                                                             |        | < R6                                                                                                    | チャージ                                                                                                    |
|-------------------------------------------------------------------------------------|--------|----------------------------------------------------------------------------------------------------|----------------------------------------------------------------------------------------------------|
| 限定券:-円                                                                              |        | · 1075.0045                                                                                                    |                                                                                                    |
| チャージ万法<br>コンビニ・金融機関でチャージ<br>5名 ≝                                                    |        | <ul> <li>代金の変払い時</li> <li>代金の変払い時</li> <li>成入時 (クレジッ<br/>うれらのは、前所<br/>マ、)</li> </ul>                                                              | - 西田におかられます。<br>(株)<br>トカード決決の場合:お客様の日来からのだきまとし等か<br>した各クレジットカード会社の指定する引き落とし目で<br>                                                |
|                                                                                     |        | 3A87%. 85                                                                                                    | に増強いたします。                                                                                                    |
| 名 (カナ) 🐰                                                                            |        | <ul> <li>液品・交換<br/>調入後の設会や作</li> </ul>                                                                                                    | (教子るものとの交換はてきません。                                                                                                    |
|                                                                                     |        | ・その他の必要料<br>アプリの適切料料                                                                                                    | (金)<br>(は、お茶様のご発売となります。                                                                                                    |
| 就將將行 ———————————————————————————————————                                            |        | <ul> <li>お街舎せ先</li> <li>TEL:01201932</li> <li>単位:00-0100</li> <li>キセービス株式</li> </ul>                                                              | 20<br>20 (土・日・秋浩七、永正年秋時く)<br>2 ましてはこちらの(本明寺中寺」に二字時くのつい。                                                                           |
| 818034521295<br><b>チャージ受付一覧を確認する</b><br>「申込」を押すとチャージ受付が登録され。<br>決済方法を選択する面面が表示されます。 | >      | <ul> <li>阪売事業者</li> <li>東京者: フェリカ<br/>商行者: 裁斗 明<br/>車引持時時: 平江<br/>車目都文字正本男</li> <li>TEL: 03-6001-04<br/>メールフドレス:<br/>ウニの電話番号と<br/>ります。</li> </ul> | ログケットマーケティング株式会社<br>12<br>13-0013<br>1一丁前20番9号信文子動産水道機巻信板ビル4幅<br>151<br>何245-1前950capacientek.co.jp<br>メールアドレス2時数法表記に続する加強い合わせたとな |
| 5.5 m                                                                               |        |                                                                                                    | この内容で確定しますか?                                                                                                    |
| 線入手続きの際に、面面に表示されます。<br>完全の支払い時間<br>時に時についていたのですの原因の11月前のの10月のの11月前                  | 847545 |                                                                                                    | #1 <u>2</u>                                                                                                    |
| は、別的したあウレジットカード自然の後至する引き系とし目です。)<br>鳥島等の引き渡し時期<br>トランフル、アトリオのトレーター                  |        |                                                                                                    | キャンゼル                                                                                                    |

#### ⑦受付完了が表示されたら 【OK】を選択

| ( 戻る                                                          | チャージ                                                             |
|---------------------------------------------------------------|------------------------------------------------------------------|
| <ul> <li>・販売価格</li> <li>購入手続きの際に</li> </ul>                   | 、画面に表示されます。                                                      |
| <ul> <li>代金の支払い時<br/>購入時(クレジッ<br/>されるのは、契約<br/>す。)</li> </ul> | 期<br>トカード決済の場合:お客様の口座からの引き落とし等が<br>した各クレジットカード会社の指定する引き落とし日で     |
| <ul> <li>・商品等の引き調</li> <li>決済完了後、直ち</li> </ul>                | し時期<br>に提供いたします。                                                 |
| <ul> <li>返品・交換</li> <li>購入後の返金や付</li> </ul>                   | 替するものとの交換はできません。                                                 |
| <ul> <li>その他の必要料</li> <li>アブリの通信料金</li> </ul>                 | 金<br>は、お客様のご負担となります。                                             |
| ・お問合せ先<br>Tt<br>平                                             | 受付完了                                                             |
| ・販<br>手<br>受付<br>す                                            | →ージの受付が完了しました。<br>した内容を一覧で表示します。                                 |
| 東<br>東                                                        | OK                                                               |
| メールアドレス:<br>※この電話番号と<br>ります。                                  | ュ」<br>eigyo-1@felicapocketmk.co.jp<br>メールアドレスは特商法表記に関するお問い合わせ先とな |
|                                                               | この内容で確定しますか?                                                     |
|                                                               | 申込                                                               |
| -                                                             |                                                                  |

と購入(チャージ)セブンイレブン支払い

⑧チャージ受付一覧に画面が 切り替わりますので内容確認し 【支払う】を選択

![](_page_31_Figure_2.jpeg)

![](_page_31_Picture_3.jpeg)

![](_page_31_Picture_4.jpeg)

![](_page_31_Picture_5.jpeg)

![](_page_31_Picture_6.jpeg)

![](_page_32_Picture_0.jpeg)

![](_page_32_Picture_1.jpeg)

12レジスタッフへ 『バーコード支払い』をお伝えする

![](_page_32_Picture_3.jpeg)

![](_page_32_Picture_4.jpeg)

![](_page_32_Picture_5.jpeg)

⑭支払内容を確認後、【確定】ボタン押し、代金をお支払い

![](_page_32_Picture_7.jpeg)

![](_page_32_Picture_8.jpeg)

![](_page_33_Picture_0.jpeg)

![](_page_33_Picture_1.jpeg)

①チャージ方法選択画面まで 進み【コンビニ支払い】を選択

| Ŧ۲      | ージ方法を選択してくださ | 6 |
|---------|--------------|---|
| クレジットカー | ドでチャージ       | 2 |
| コンピニはいに | よるチャージ       | 2 |
| セブンイレブン | はいによるチャージ    | 2 |
|         |              |   |
|         |              |   |
|         |              |   |
|         |              |   |
|         |              |   |
|         |              |   |
|         |              |   |
|         |              |   |
|         |              |   |
|         |              |   |
|         |              |   |
|         |              |   |

#### ②下にスクロールし 【チャージ受付一覧】を選択

| < 戻る                                                     | チャージ                                                    |              |
|----------------------------------------------------------|---------------------------------------------------------|--------------|
|                                                          | 限定券:-円                                                  |              |
| チャージ方法                                                   |                                                         |              |
| コンピニ・金融                                                  | 自機関でチャージ                                                |              |
| <b>5名 🕷</b>                                              |                                                         |              |
| 5名 (カナ)                                                  | 86                                                      |              |
| 電話番号 II                                                  |                                                         |              |
| +81805452                                                | 1295                                                    |              |
|                                                          | ・リージの付一覧を確認する                                           | >            |
| 「田 <u>13</u> 」<br>決済力                                    | 」を押すとチャージ受付が登録され<br>3法を選択する商面が表示されます                    | 1.<br>*      |
| <ul> <li>         ・</li></ul>                            | 原面に表示されます。                                              |              |
| <ul> <li>代金の支払い時間<br/>個入時(ウレジッ)<br/>は、何的したあつい</li> </ul> | ■<br>トカード洗剤の発台:も専務の口線からの引き集と<br>レジットカード自社の株定する引き集とし目です。 | L₩#2nio<br>I |
| ・魚品帯の引き渡し                                                | .49.86                                                  |              |

③チャージ受付一覧が表示されますので コンビニ支払いの場合はそのまま【支払う】を選択 クレジットカード支払いの場合は【支払予約取消】を選択し 再度クレジットカード支払を選択、操作お願い致します。

| 9月1日日2004年3月22日1335<br>2018月8:2004年7月31日2359<br>1,000円(総込み) | 8 214.049 5 |
|-------------------------------------------------------------|-------------|
| 支払う                                                         | 支出予约取消      |
|                                                             |             |
|                                                             |             |
|                                                             |             |
|                                                             |             |
|                                                             |             |
|                                                             |             |

😟 コンビニ支払い用のQRコードやバーコードが消えてしまった

![](_page_34_Picture_1.jpeg)

①チャージ方法選択画面まで 進み【コンビニ支払い】を選択

く戻る チャージ チャージ方法を選択してください クレジットカードでチャージ コンビニ払いによるチャージ セブンイレブン仏いによるチャージ

| ②下にス | 、クロール | レ   |     |
|------|-------|-----|-----|
| 【チャー | -ジ受付- | -覧】 | を選択 |

ACCOUNTS, MALINER, LAI 44

#### ③チャージ受付一覧が表示されますので【支払う】を 選択すると再度コンビニ支払い用のコードが表示されます

![](_page_34_Picture_6.jpeg)

![](_page_35_Picture_0.jpeg)

![](_page_35_Picture_1.jpeg)

①ホーム画面の
 【使う】を選択

![](_page_35_Picture_3.jpeg)

#### ②【QR読取】を選択

![](_page_35_Picture_5.jpeg)

③店舗にある商品券の QRコードを読み取る

![](_page_35_Picture_7.jpeg)

④ご利用金額を入力し【商品券】 を選択

![](_page_35_Picture_9.jpeg)

![](_page_36_Picture_0.jpeg)

#### ⑤利用したい券種を選択

| ÷   | 支払い             |
|-----|-----------------|
|     | 支払い方法を選択してください。 |
| 限定勞 |                 |
| 共通勞 |                 |
|     |                 |
|     |                 |
|     |                 |
|     |                 |
|     |                 |
|     |                 |
|     |                 |
|     |                 |
|     |                 |
|     |                 |
|     |                 |

#### ⑥支払い画面が出てきますので レジスタッフと再度、金額を確認し 【支払う】を選択

![](_page_36_Picture_5.jpeg)

⑦支払い完了画面になりましたら 支払い完了です。

![](_page_36_Picture_7.jpeg)

![](_page_37_Picture_0.jpeg)

⑧ホームの【履歴】から利用した店舗や金額等が確認可能です。

![](_page_37_Figure_2.jpeg)

![](_page_37_Picture_3.jpeg)

![](_page_38_Picture_0.jpeg)

![](_page_38_Picture_1.jpeg)

①ホーム画面の 【使う】を選択 商品券 0円 D  $\sim$ 開入 使う 履歷 電子スマイル商品券 R お知らせ 加盟店一覧 クーポン一覧 アンケート もっと見る お知らせ もっと見る > 2024年10月16日(水) 2024年10月11日(金 24年10月01日(火) プレミアム付き 電子商品券購入時のクレジッ… プレミアム付き 港区内共通商... 港区内共通商... <u>(</u> т–4  $\square$ ...

メニュー

お知らせ

#### ②【QR読取】を選択

![](_page_38_Picture_4.jpeg)

#### ③店舗にある商品券の QRコードを読み取る

![](_page_38_Picture_6.jpeg)

![](_page_38_Picture_7.jpeg)

![](_page_38_Figure_8.jpeg)

ジ利用方法(共通券と限定券の併用の場合)

![](_page_39_Picture_1.jpeg)

⑤利用する券を選択し、青になったのを 確認後ご利用金額をそれぞれ入力し 【次へ】選択する ⑥支払い画面が出てきますので レジスタッフと再度、金額を確認し 【支払う】を選択 ⑦支払い完了画面になりましたら 支払い完了です。

![](_page_39_Figure_5.jpeg)

![](_page_39_Picture_6.jpeg)

![](_page_39_Picture_7.jpeg)

![](_page_40_Picture_0.jpeg)

⑧ホームの【履歴】から利用した店舗や金額等が確認可能です。

![](_page_40_Picture_2.jpeg)

![](_page_40_Picture_3.jpeg)

![](_page_40_Picture_4.jpeg)

# ジ利用方法(QRコードが読み取れない場合)

②【店舗コード決済】を選択

![](_page_41_Picture_1.jpeg)

![](_page_41_Picture_2.jpeg)

![](_page_41_Picture_3.jpeg)

| 【店舗番号】を入力し【次へ】を選択 |                                            |    |  |  |
|-------------------|--------------------------------------------|----|--|--|
|                   | × 店舗コード決済                                  | ì  |  |  |
|                   | 店舗コードを入力してください。<br>店舗コードは、さないをの店舗へご確認ください。 | 着  |  |  |
|                   |                                            | 1. |  |  |
|                   |                                            |    |  |  |
|                   | ××                                         |    |  |  |
|                   |                                            |    |  |  |
|                   |                                            |    |  |  |
|                   |                                            |    |  |  |
|                   |                                            |    |  |  |
|                   |                                            |    |  |  |
|                   |                                            |    |  |  |

③ QRコードの下に記載されている

選択後は会計画面に切り替わります 希望の支払い方法の操作を 行ってください

![](_page_41_Picture_6.jpeg)

![](_page_41_Picture_7.jpeg)

![](_page_42_Picture_0.jpeg)

![](_page_42_Picture_1.jpeg)

①ホーム画面の 【使う】を選択 商品券 0円 D  $\mathbf{x}$ 開入 使う 履歷 電子スマイル商品券 アンケート お知らせ 加盟店一覧 クーポン一覧 もっと見る お知らせ もっと見る > 2024年10月16日(水) プレミアム付き 2024年10月11日(金 24年10月01日(火 電子商品券購入時のクレジッ… プレミアム付き 港区内共通商... 港区内共通商... <u>(</u> т–4  $\square$ ... お知らせ メニュー

#### ②【QR表示】を選択

![](_page_42_Picture_4.jpeg)

#### 商品券 利用 04:41 C 更新 全商品券の 0 円 合計金額 最短有効期限 Ξ QR表示 QR読取 店舗コード決済 3 利用履歷

③QRコードが表示されます

![](_page_42_Picture_6.jpeg)

店舗側で読み取っていただく

![](_page_43_Picture_0.jpeg)

複数サービスを利用(決済)

商品券を利用 (減算)

商品券を利用 (減算)

共通券 残高:0円

限定券 残高:0円

![](_page_43_Picture_1.jpeg)

#### ⑦金額の確認を行い間違いが ⑧こちらの画面が表示されたら ⑤店舗側で決済を行う ⑥店舗側で決済金額を入力し 無ければ店舗側で【利用】を選択 決済完了となります 【次へ】を選択 商品券を選択 サービス選択 利用完了 < 利用確認 < 商品券を利用 ご利用になるサービスを選択してください 利用が完了しました 確認後「利用」を押してください 金額を入力してください 商品券利用 共通券 2024年10月29日17時44分46秒 1円 2024年10月29日17時44分44秒 1円 1円 共通券 共通券 10円 > 9円 利用 利用サービス 残高:10円 有効期限:2025年1月31日 詳細を見る ~ ユーザID Z34UJ0Roege5hj9D9JfZaAkc8wM2 トップに戻る 次へ

![](_page_44_Picture_0.jpeg)

![](_page_44_Picture_1.jpeg)

![](_page_44_Picture_2.jpeg)

![](_page_45_Picture_0.jpeg)

#### 共通事項

- ・1人1回まで港区在住者・在勤・在学者のみ申込みいただけます。 申込内容に複数申込、在住・在勤・在学等の申込要件に適合しない等の不備があった場合「落選」扱いとなります。
  ・在勤・在学者と商品券取扱店主は電子商品券のみ購入可能です。
- ・集合住宅にお住まいの方は、必ず部屋番号を入力またはご記入ください。
- ・当選通知は、電子商品券の場合はアプリのプッシュ通知、紙商券の場合は、はがきの発送をもって発表と 代えさせていただきます。落選通知の発送は行いません。
- ・購入されなかった券が生じた場合、二次販売(上限の引き上げを含む)を実施する可能性があります。

#### 利用対象にならないもの

・資産形成につながるもの

- ・換金性の高いもの(ギフト券、ビール券、お米券、図書券、旅行券、共通入浴券、文具券、店舗が独自発行する 各種商品券、有価証券、切手、はがき、印紙、プリペイドカード、電子マネー等)
- ・他の電子マネー等へのチャージ
- ・性風俗関連特殊営業に係るもの
- ・税金、保険料等の国、地方公共団体等への支払い
- ・電気、ガス、水道料金等の公共料金の支払い
- ・たばこ
- ・その他販売、提供等が法令等に違反するもの
- ・その他区振連が特に指定するもの

![](_page_46_Picture_0.jpeg)

![](_page_46_Picture_1.jpeg)

#### 紙券

- ・紙商品券は、つり銭がでませんので額面以上のお買い物でご利用ください。
- ・紙商品券ご購入の際は、乱丁、落丁がないかご確認いただきます。
- ・商品券の盗難、紛失等に関して、港区商店街振興組合連合会はその責任を負いません。

### 電子券

・電子商品券ご利用にはスマートフォン・携帯電話番号・メールアドレスが必要です。
・アプリへのログイン時、登録のメールアドレスとパスワード(ご自身で設定)が必要となります。
ご登録時の情報はメモなどに記載し大切に保管してください。
・クレジットカードで購入する際は「3Dセキュア」による本人認証が必須となりました。
「3Dセキュア認証」未登録のクレジットカードで商品券を購入しようとすると、
エラー画面が表示され、購入できません。
エラーが発生した場合は、「3Dセキュア認証」登録後に再度購入手続きをするか、
既に登録済の別カードで手続きを行うかコンビニにて現金で購入願います。
「3Dセキュア認証」の登録方法は、ご利用のカード会社により異なります。
使用しているカード会社のホームページ等でセキュリティ設定をご確認いただくか、
カード会社へ直接お問い合わせください。

![](_page_47_Picture_0.jpeg)

![](_page_47_Picture_1.jpeg)

公式ホームページよりご確認お願い致します。

![](_page_47_Picture_3.jpeg)

## URL:https://minato.yomsubi.com/